| Open the file   | PASD_AsmDebugDemo | from the folder where PASD.zip was unpacked |
|-----------------|-------------------|---------------------------------------------|
| with the. 🌇 Pro | opeller Tool      |                                             |

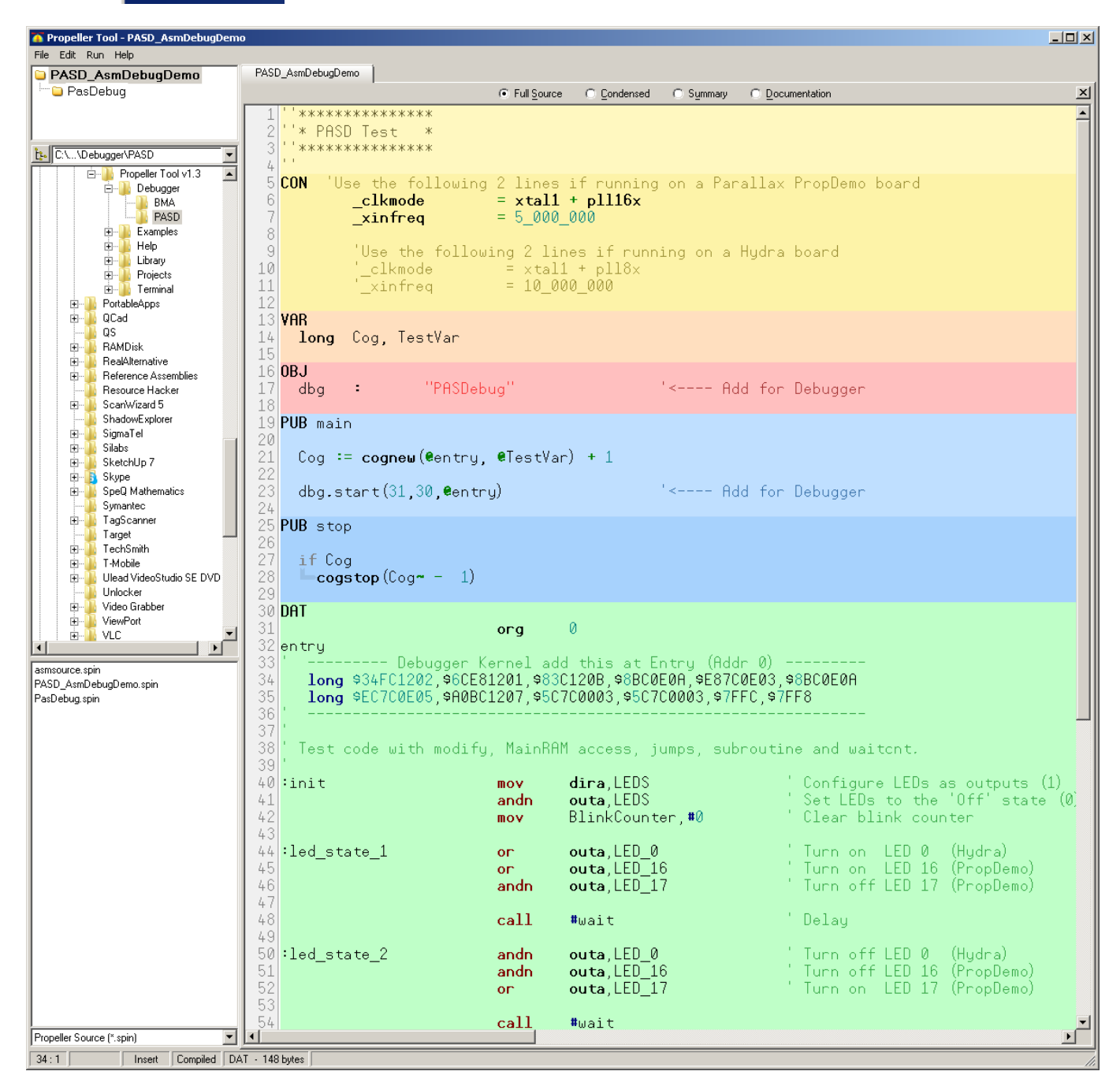

If you don't know the portnumber press F7. The following window will apear

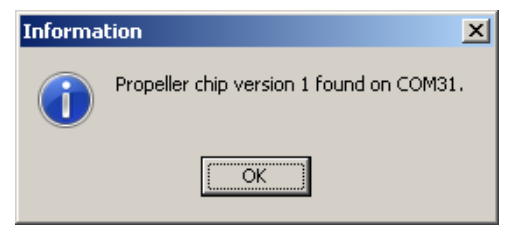

mentioning the portnumber.

| 🚳 P  | ASD           |      |    |                     |    |
|------|---------------|------|----|---------------------|----|
| File | <u>D</u> ebug | ⊆OM  | He | lp                  |    |
| BP   | Addr          | Code |    | Source              |    |
|      |               |      |    |                     |    |
|      |               |      |    |                     |    |
| -    |               |      | _  |                     |    |
| -    |               |      | _  |                     |    |
|      |               |      |    |                     |    |
|      |               |      |    |                     |    |
|      |               |      |    |                     |    |
| -    |               |      |    |                     |    |
| H    |               |      | _  |                     |    |
|      |               |      |    |                     |    |
|      |               |      |    |                     |    |
|      |               |      |    |                     |    |
| -    |               |      |    |                     |    |
| -    |               |      | _  |                     |    |
|      |               |      |    |                     |    |
|      |               |      |    |                     |    |
|      |               |      |    |                     |    |
| L.   |               |      |    |                     |    |
| -    |               |      | _  |                     |    |
|      |               |      | _  |                     |    |
|      |               |      |    |                     |    |
| •    |               |      |    |                     |    |
|      |               |      |    | Prove FO ha annual  | _  |
|      |               |      |    | Press F2 to connect | 11 |

next step is to setup the comport

Enter the COM-Port-number

|     | n PASD                               |       |     |              |  |  |  |
|-----|--------------------------------------|-------|-----|--------------|--|--|--|
|     | File                                 | Debug | COM | Help         |  |  |  |
|     | BP                                   | Addr  | Co  | m Port       |  |  |  |
|     | -                                    |       | Col | m Open/Close |  |  |  |
|     |                                      |       |     |              |  |  |  |
| Соп | nPort                                |       |     |              |  |  |  |
| W   | Which COM connects to the Propeller? |       |     |              |  |  |  |
| 3   | 1                                    |       |     |              |  |  |  |
|     |                                      | r     |     |              |  |  |  |
|     | OK                                   |       |     |              |  |  |  |

The propellertool must be still opened with the file that should be debugged.

Press F11. This will do several things automatically for you.

Switching back to the propellertool. Loading the code into the propeller-RAM

Copying the PASM-code into the PASD-window

| <b>8</b> | PASD - PASD_AsmDebu   | gDemo | The PASD-demo-code does switch on/off some LEDs connected   |
|----------|-----------------------|-------|-------------------------------------------------------------|
| File     | Debug COM Help        |       | to IO-PINS. To see the changes on the IO-pins switch on the |
| B        | P Run                 | F5    | PIN-VIEwei-Willdow                                          |
| Ē        | Stop                  | F6    |                                                             |
| ١F       | Step                  | F8    |                                                             |
| ١F       | Step over             | F7    |                                                             |
| ١b       | Set Address           |       |                                                             |
| ĪĒ       | Toggle Breakpoint     | F9    | P0 O P8 O P16 O P24 O                                       |
|          | Toggle Watchpoint     | ^F9   |                                                             |
|          | Clear all Breakpoints |       | P3 O P11 O P19 O P27 O                                      |
|          | ]                     |       | P4 O P12 O P20 O P28 O<br>P5 O P13 O P21 O P29 O            |
|          | COG RAM Viewer        |       | P6 O P14 O P22 O P30 •                                      |
|          | Main RAM Viewer       |       |                                                             |
| ΙĒ       | Pin Viewer            |       | input. L 🗧 H 🖨 🖉 Output: L 🗧 H 🖕                            |

Now if the PASD-mainwindow and the Pin Viewer window are active press F8 to single-step through the code. This means each time you press F8 one PASM-command is executed.

After the first PASM-command is executed

| 00C A0BFEC20                        | ∶init                               | mov      | dira,LEDS        | ' Co                                                   | onfigure LED                                                                                | s as out                                                                                   | puts (1)                                                                                                    |
|-------------------------------------|-------------------------------------|----------|------------------|--------------------------------------------------------|---------------------------------------------------------------------------------------------|--------------------------------------------------------------------------------------------|----------------------------------------------------------------------------------------------------|
| The IO-pins 16-<br>this through the | 23 are configured as one blue color | outputs. | You can recogni  | ZE P0<br>P1<br>P2<br>P3<br>P4<br>P5<br>P6<br>P7<br>Inp | Pin Viewer<br>P8<br>P9<br>P10<br>P10<br>P11<br>P12<br>P12<br>P13<br>P14<br>P15<br>Utt L H + | P16 0<br>P17 0<br>P18 0<br>P19 0<br>P20 0<br>P21 0<br>P22 0<br>P22 0<br>P23 0<br>Output: L | ■       ×         P24          P25          P26          P27          P28          P29          P30          P31 |
| □ 00C A0BFEC20                      | :init                               | mov      | dira <u>LEDS</u> | ' Co                                                   | onfigure LED                                                                                | s as out                                                                                   | puts (1)                                                                                                    |

LEDS is a a preset long in the COG-RAM wichi can be found at the end of the PASM-code LEDS long \$00FF\_0001 'Bits 16-23 are PropDemo board leds. Bit 0 is Hydra LED.

The Hex-number \$00FF 0001 corresponds with the IO-pins 16-23 the "FF"

and IO-pin 0 (the "1")

This means the command "MOV" moves the value of COG-RAM labeled with LEDS to the DIRA-register. The command is called mov but the value also stays in the long labeled "LEDS"

 Press F8 until the codeline

 00F 68BFE821
 :led\_state\_1

 or
 outa,LED\_0

 'Turn on LED 0
 (Hydra)

is executed. Now IO-pin P0 is switched to high indicated by the filled circle in the PIN-Viewer.

The command "or" is the logical or.

| 🚳 P | 'in Vie                          | wer   |       | _ 🗆 🗡 |  |  |
|-----|----------------------------------|-------|-------|-------|--|--|
| PO  | ٠                                | P8 🜔  | P16 🔾 | P24 🜔 |  |  |
| P1  | 0                                | P9 🔘  | P17 🔘 | P25 🜔 |  |  |
| P2  | $\circ$                          | P10 🔘 | P18 🔘 | P26 🔘 |  |  |
| P3  | $\circ$                          | P11 🔘 | P19 🔘 | P27 🔘 |  |  |
| P4  | $\circ$                          | P12 🜔 | P20 🔘 | P28 🜔 |  |  |
| P5  | $\circ$                          | P13 🔘 | P21 🔘 | P29 븆 |  |  |
| P6  | $\circ$                          | P14 🔘 | P22 🔘 | P30 븆 |  |  |
| P7  | $\circ$                          | P15 ଠ | P23 🔘 | P31 븆 |  |  |
| Inp | Input: L 🛑 H 🛑 🛛 Output: L 🛑 H 😜 |       |       |       |  |  |